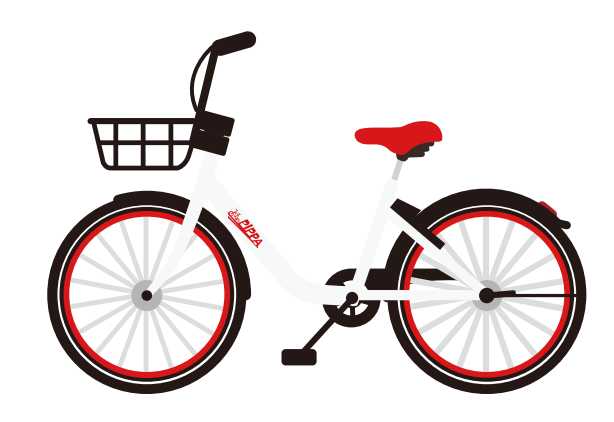

## User Guide

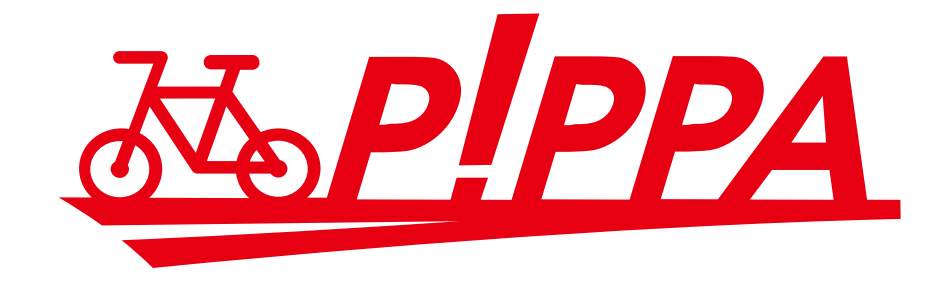

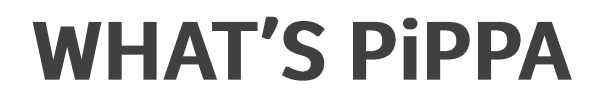

PiPPA is a share Bike service that you can Rent and Return a bike and Make a payment through one application.

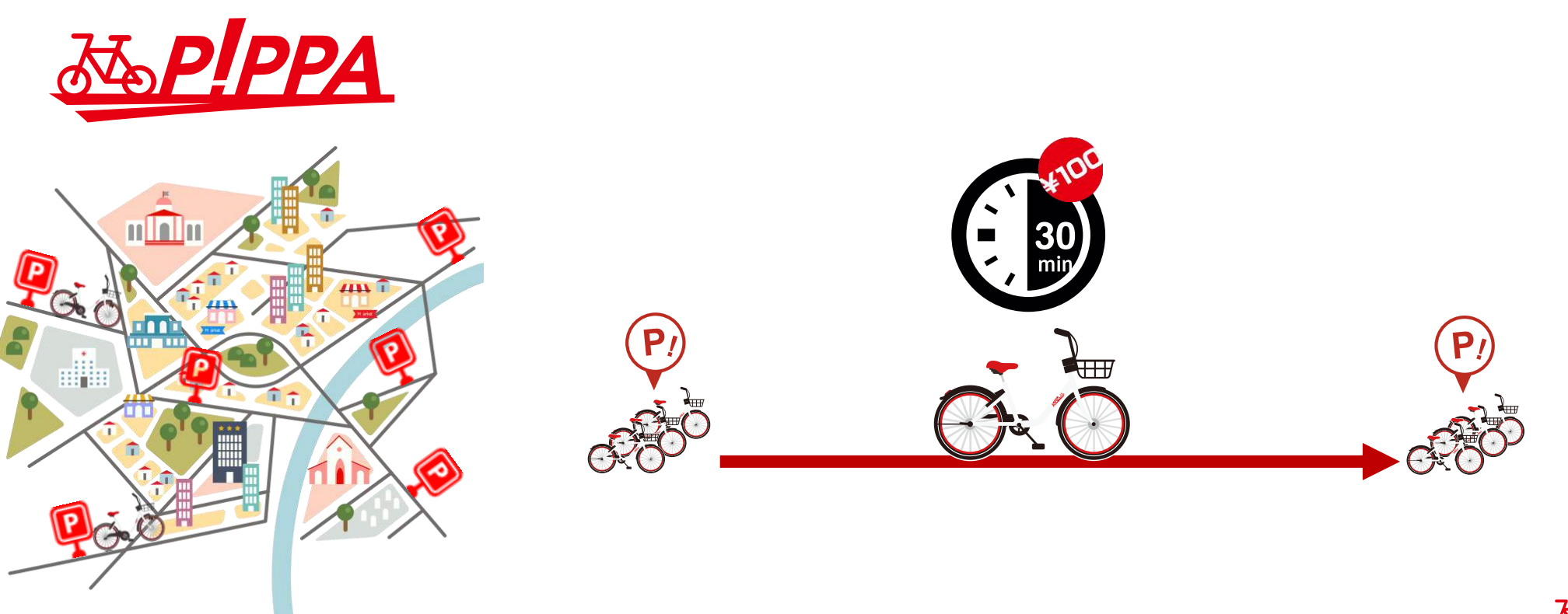

2

A A

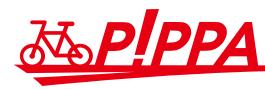

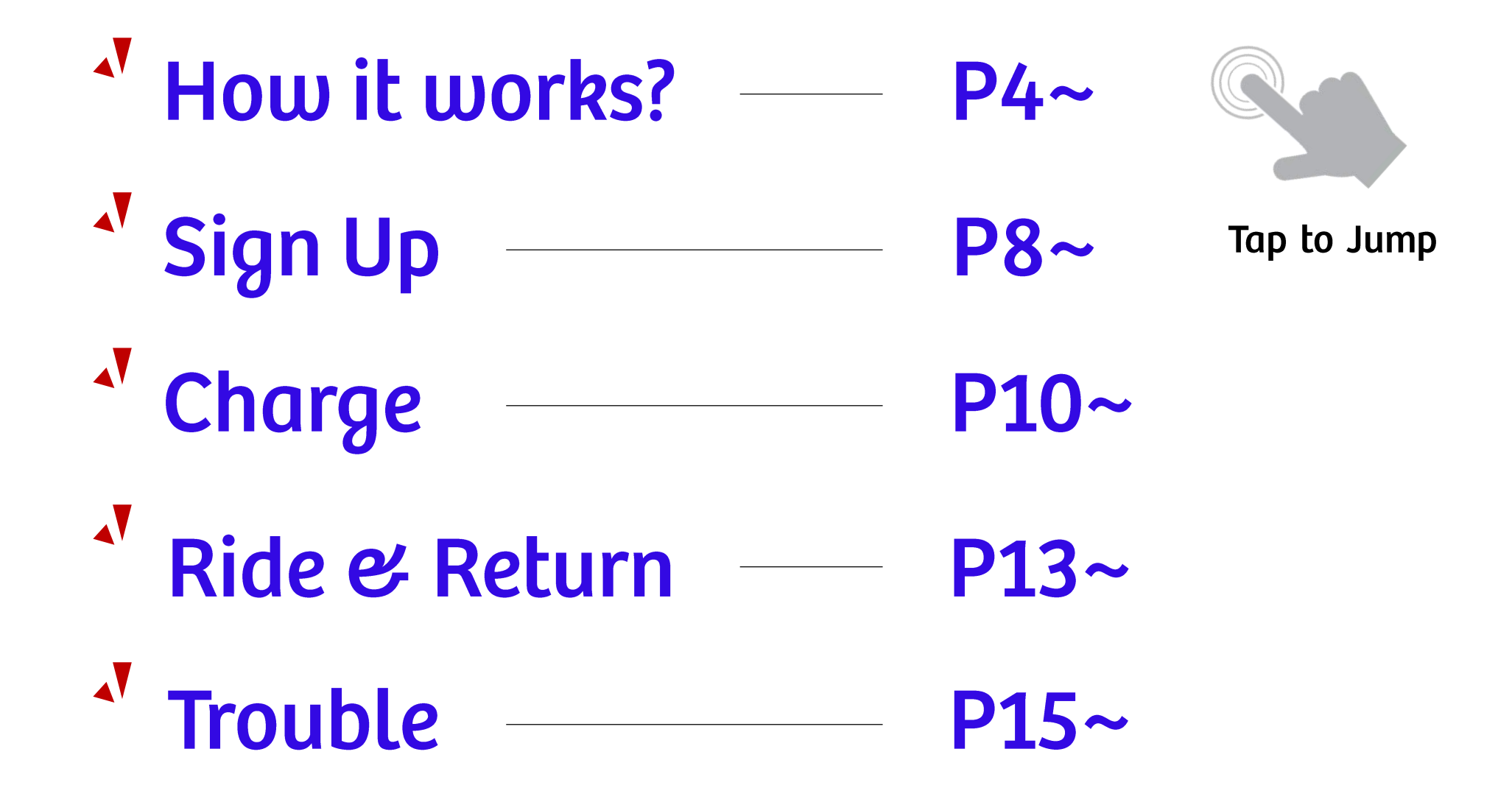

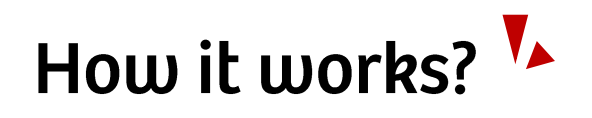

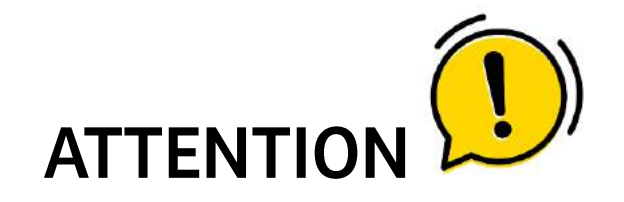

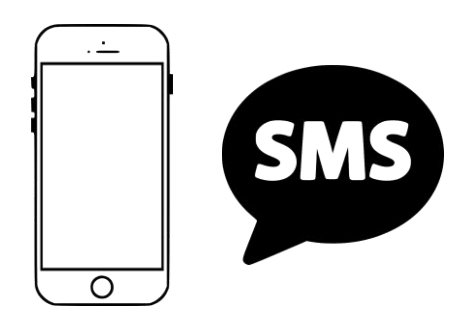

You need SMS receivable phone for sign up instantly.

If you cannot receive SMS, please send Email to support at <u>support@pippa.co.jp</u>. (Please tell us your phone number you have tried to register with PiPPA in an Email.)

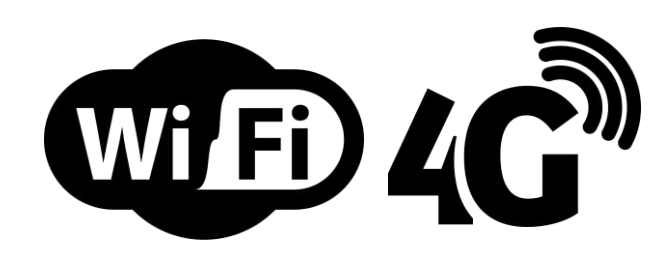

You need internet access (Wi-Fi or mobile internet) to use PiPPA

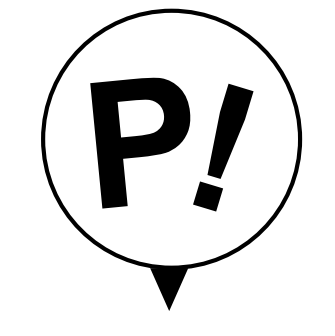

You must Return to PiPPA Port to finalize your trip.

Vad

Sto.

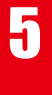

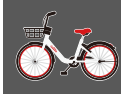

### AVAILABLE PLANS: 2Plans to choose

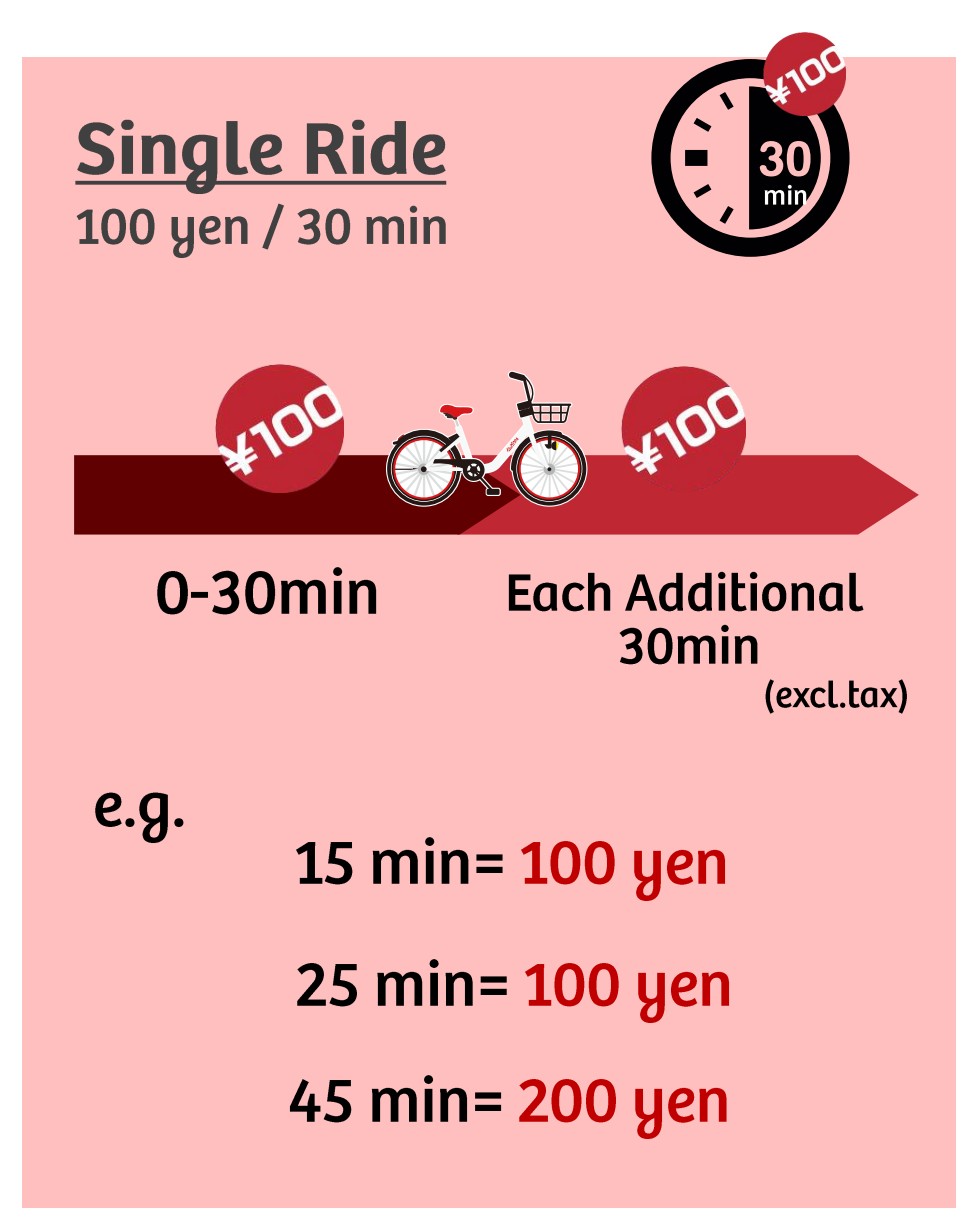

### **Premium Monthly Membership** Membership include unlimited 30-minute rides.

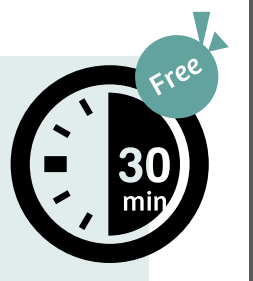

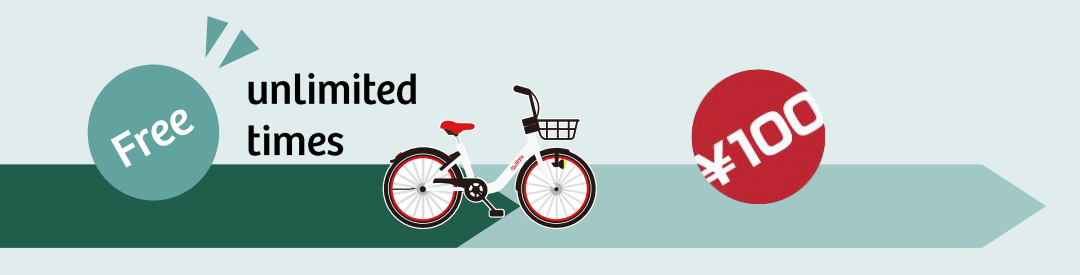

First 30 min (0-30min) After 30 min Each Additional 30min (excl.tax)

15 min= Free (Free Ride)

25 min= Free (Free Ride)

45 min= 100 yen (Free Ride + 100 yen x 1)

A A A

# Ma PIPPA

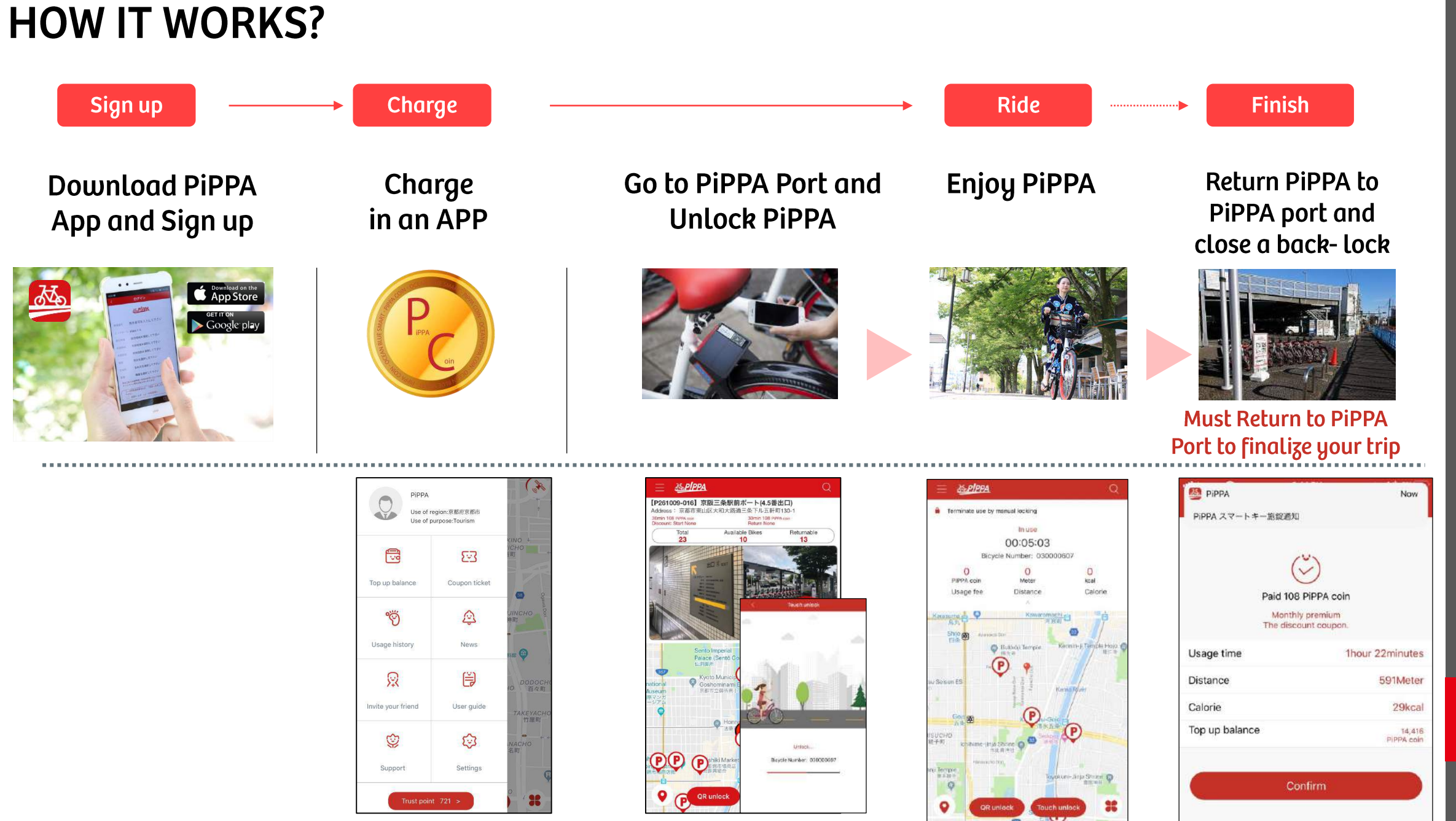

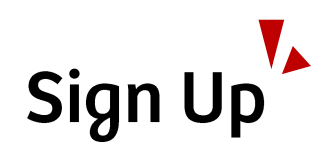

#### < Download App >

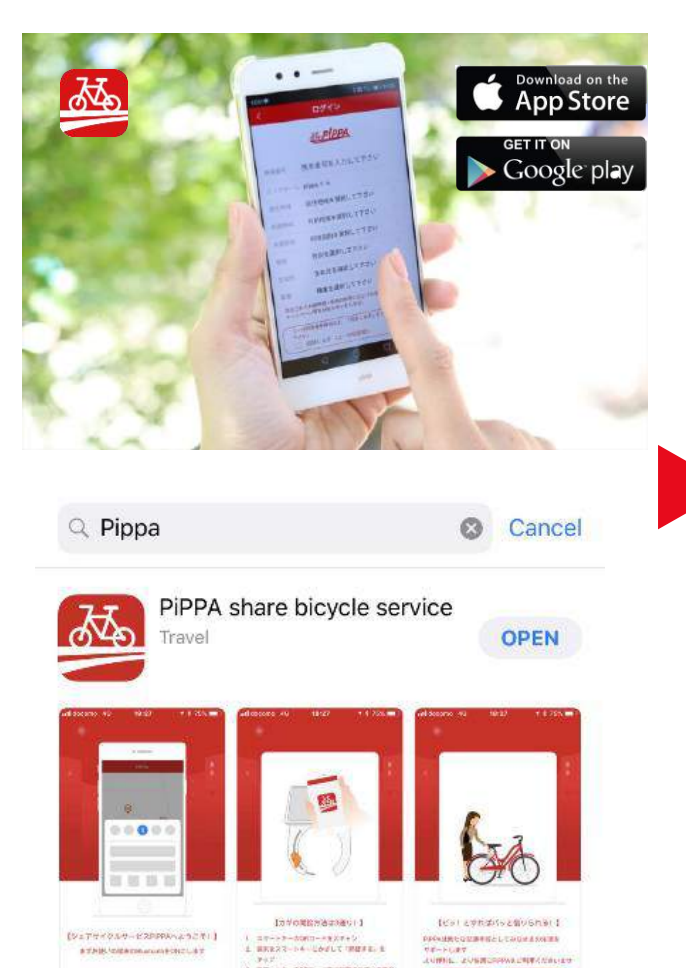

9+2 1 37-24-500-270882070488 68850

. . .

127731 BB 10772

• = =

| <                                                  | Login                                                          |   |
|----------------------------------------------------|----------------------------------------------------------------|---|
| Nick name                                          | PiPPA                                                          |   |
| Residential area                                   | International United S                                         | > |
| Usage area                                         | 京都府 京都市                                                        | > |
| Purpose of use                                     | Tourism                                                        | > |
| Sex                                                | man                                                            | 2 |
| Birth day                                          | 2000-05                                                        | 2 |
| Occupation                                         | University Students                                            | > |
| Coupons and discounts t<br>purpose of use, such as | to campaign in accordance with the<br>using a notice is given. |   |
| On the confirmation of the u                       | ne user agreement, please check 'agree'<br>ser agreement       |   |
| Touch and retrieve authe<br>number input.          | entication the authentication code                             |   |
| Please enter the verif                             | ication code                                                   |   |
|                                                    | Verify phone                                                   |   |

#### < Open App and Sign up>

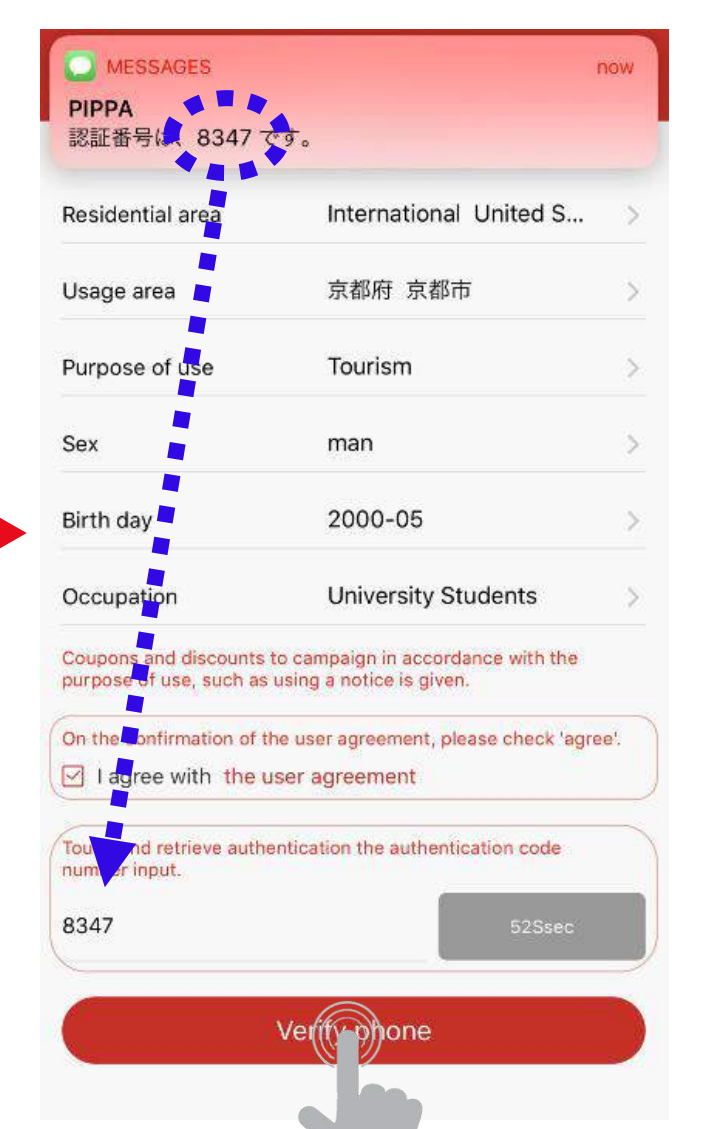

A PIPPA

9

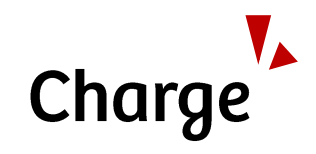

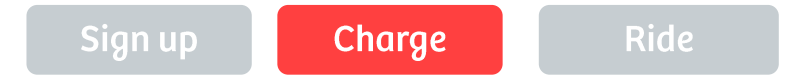

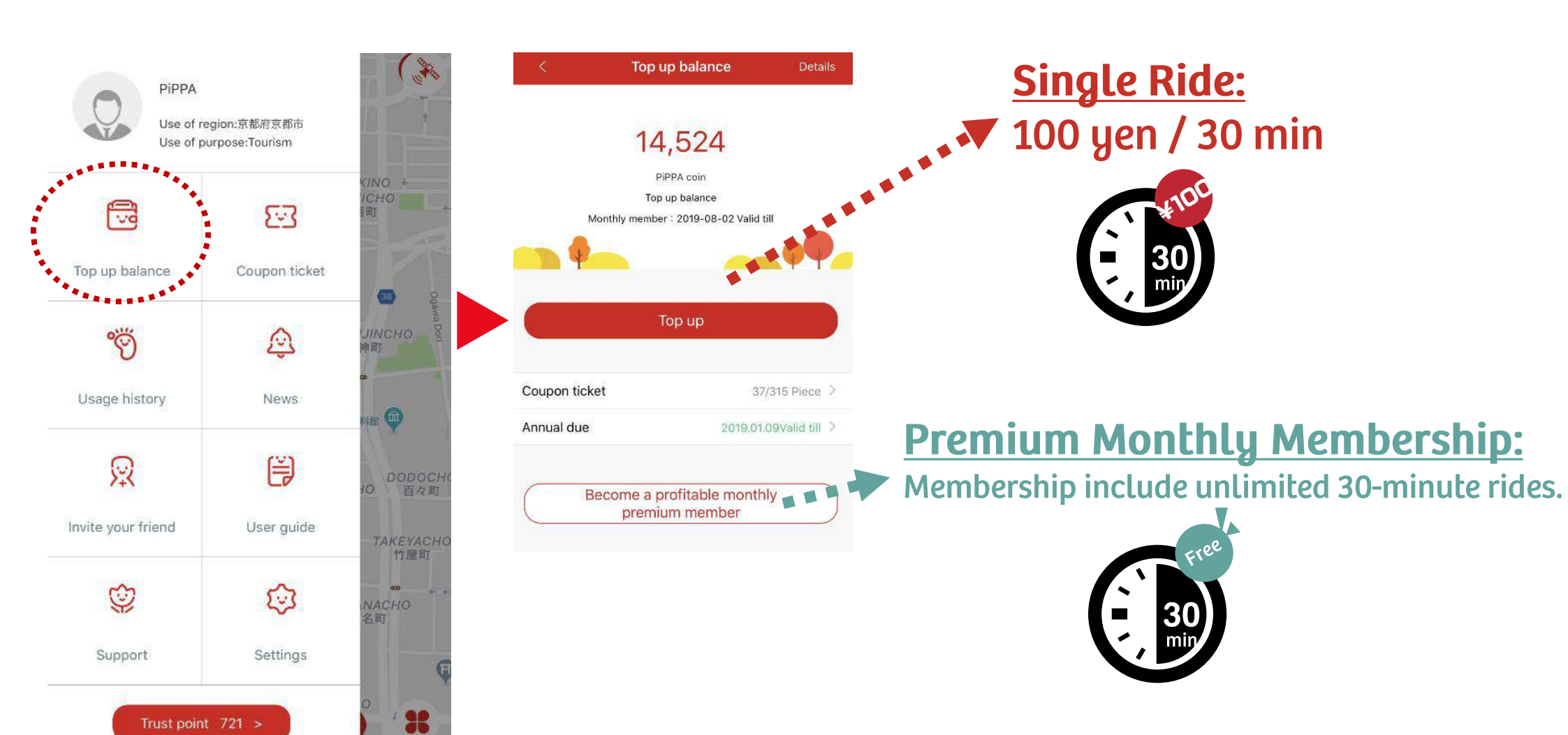

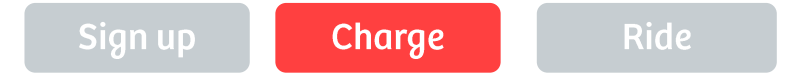

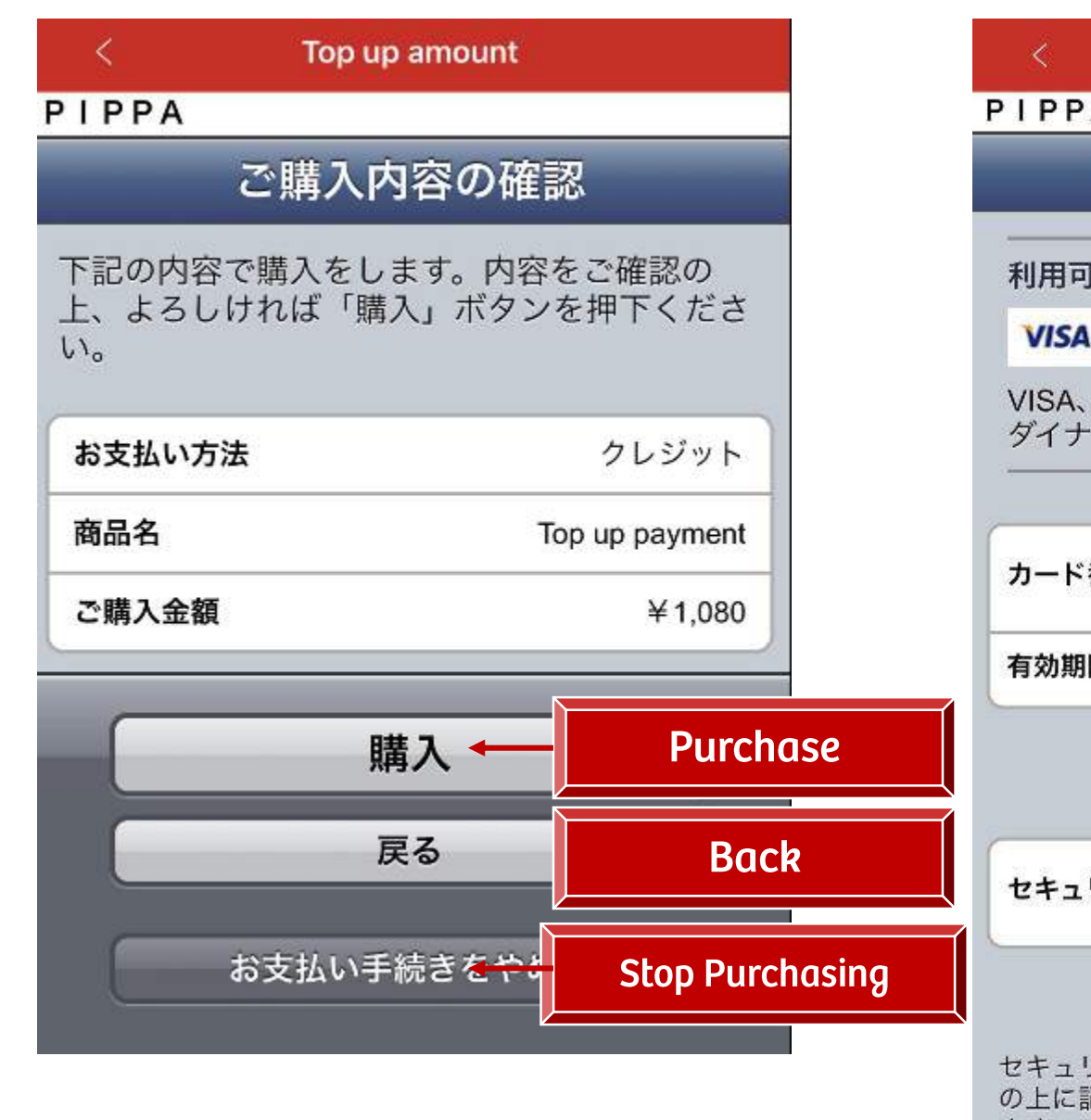

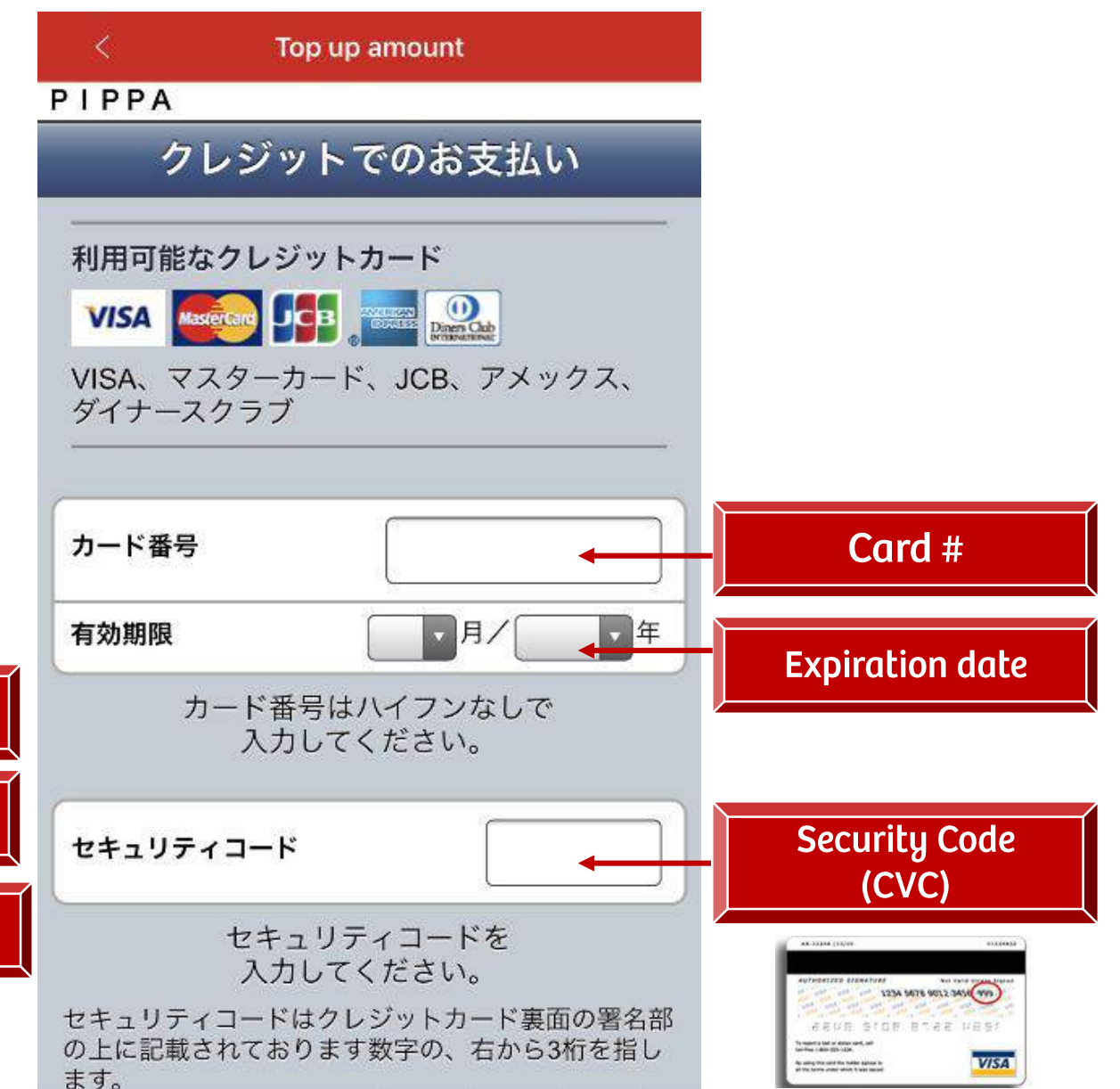

12

 $\odot$ 

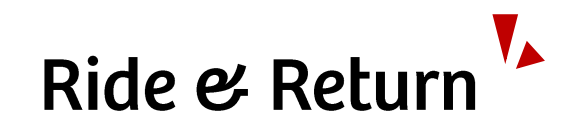

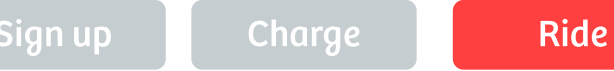

#### 1. Find a PiPPA Port

#### Find a PiPPA port nearby on a

**MOP** where you can rent and return a PiPPA

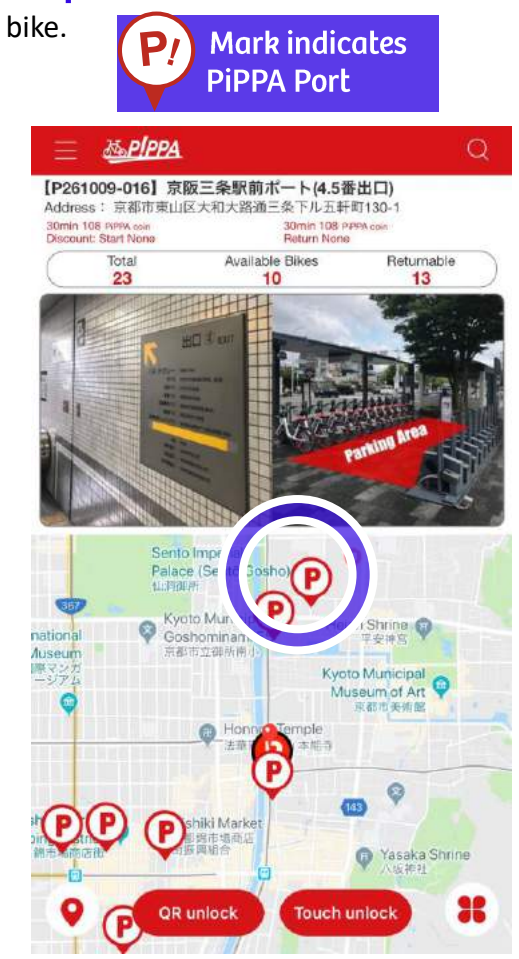

#### Unlock your bike by either QR unlock or Touch unlock

2. Unlock a PiPPA Bike

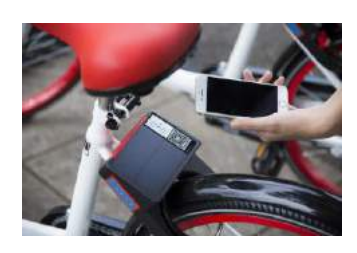

**QR Unlock** You can unlock a key by

scanning the QR code on a smart key or on a bike handle.

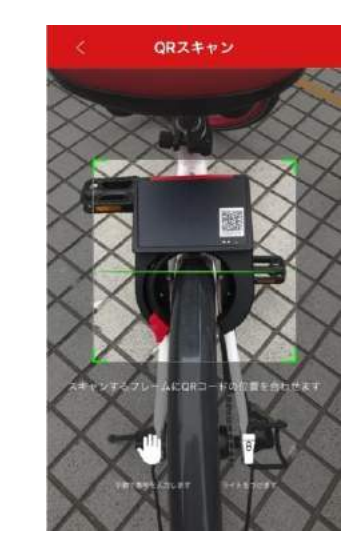

#### Touch Unlock You can unlock a key by placing your smart phone on a smart key.

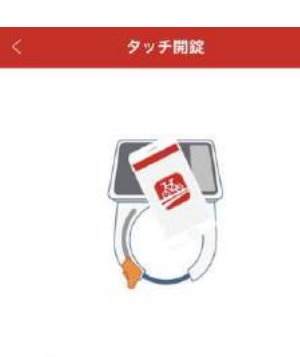

Please put your cell phone close to the smart lock until unlock is successful

Quickly unlock

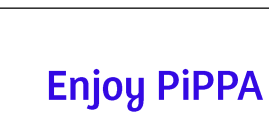

3. Ride

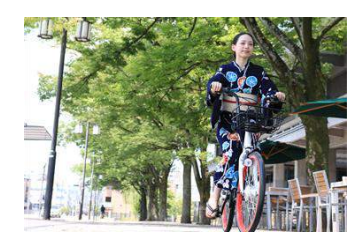

**Temporary Parking** 

If you want to stop somewhere, close the back lock and choose the "temporary parking" on your App.

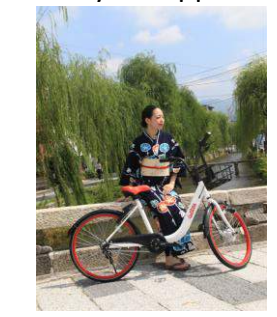

Please note that you WILL BE CHARGED while using "temporary parking".

#### 4. Finish your ride

Return PiPPA to PiPPA port and close the back lock to finalize your trip.

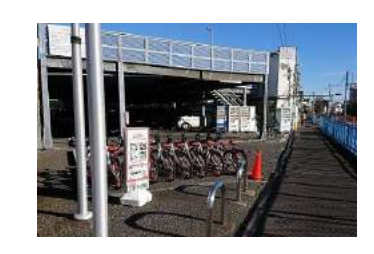

After closing the back lock, you will automatically be charged from your wallet on your app.

Please make sure to **Return PiPPA to PiPPA Port** to finalize your trip. GAN0

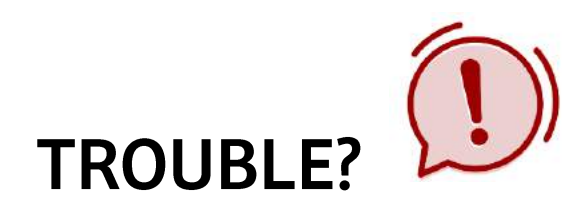

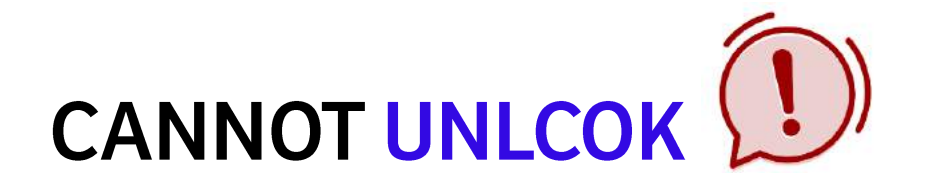

#### **Before Unlock a Smart Key**

#### **△ SPOKE ALERT**

If the key is touching the spoke, it WILL NOT be unlocked.

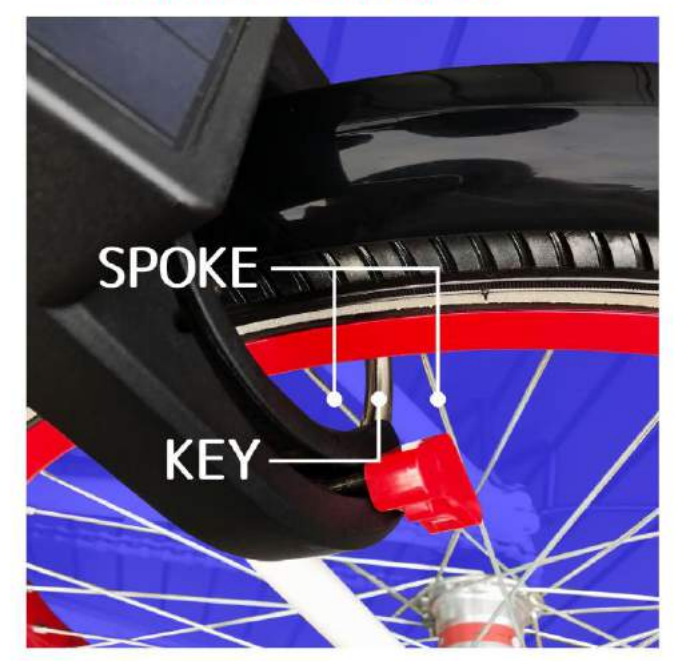

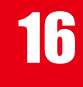

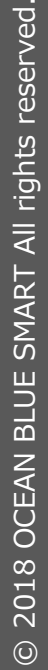

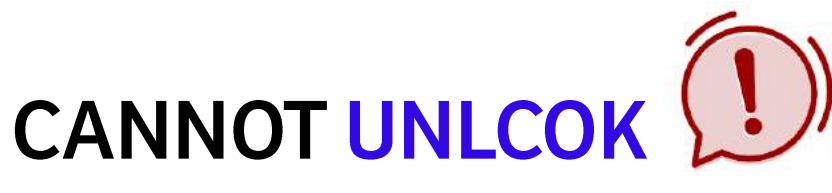

## If you cannot open a Smart Key

- 1 Hold the key knob and mobe it up and two or three times while pushing it in the back.
- Since the application screen shows "temporary parking confirmation", then tap "temporary parking".

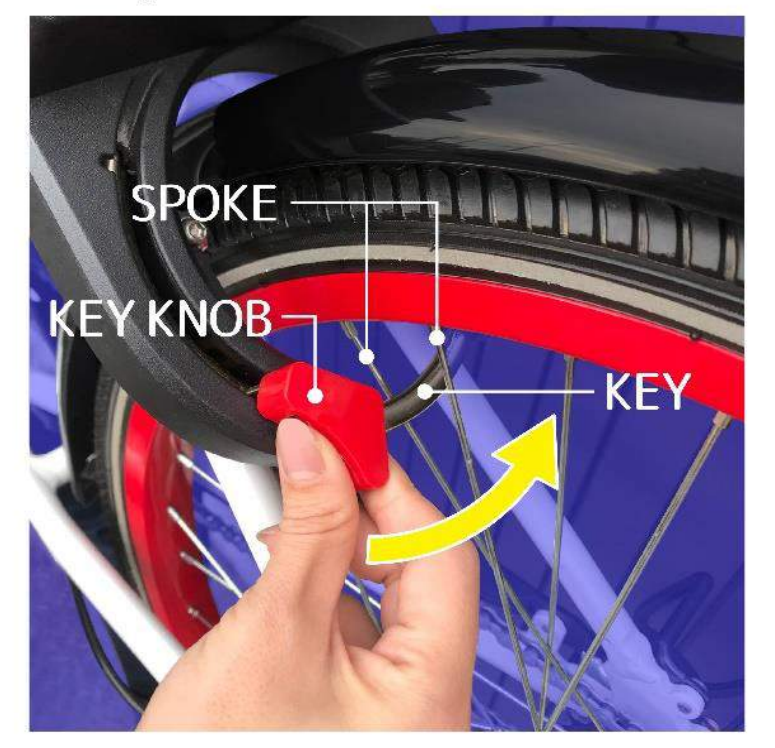

When sound beeps, wait for about 20 seconds.

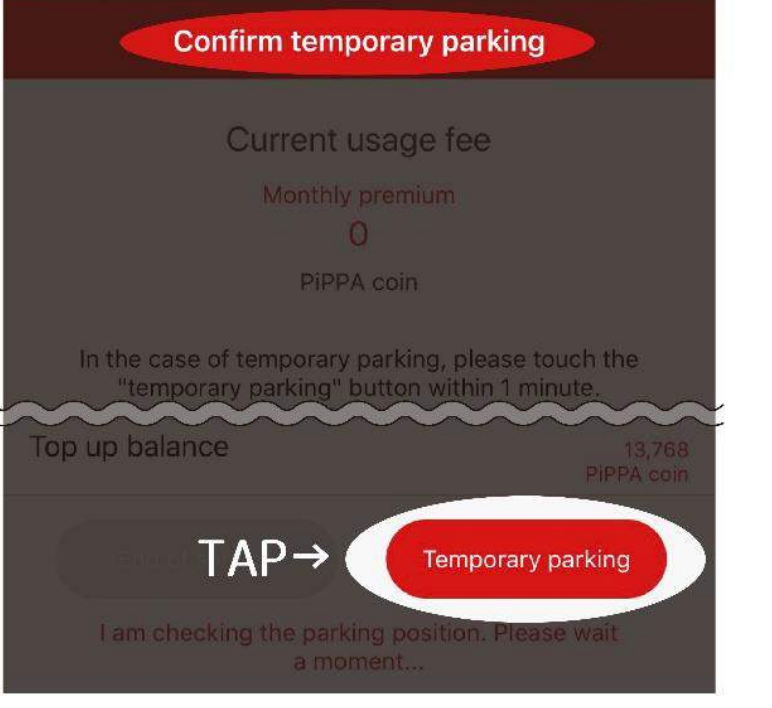

4 Unlock again from QR unlock / touch unlock.

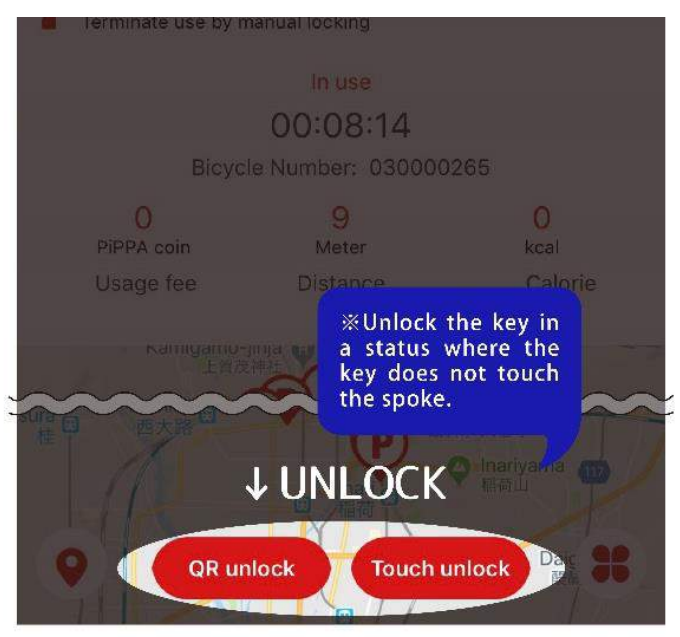

(?) If not able to unlock, please contact our call center.

C 0120-288-870 (Japanese only)

For English,

please send email at "support@pippa.co.jp". (Please write down your pippa registered mobile phone number in the email.)

We apologize for the inconvenience. Please be especially careful in unlocking key at sloping ground.

17

# CANNOT FINISH YOUR TRIP 📜

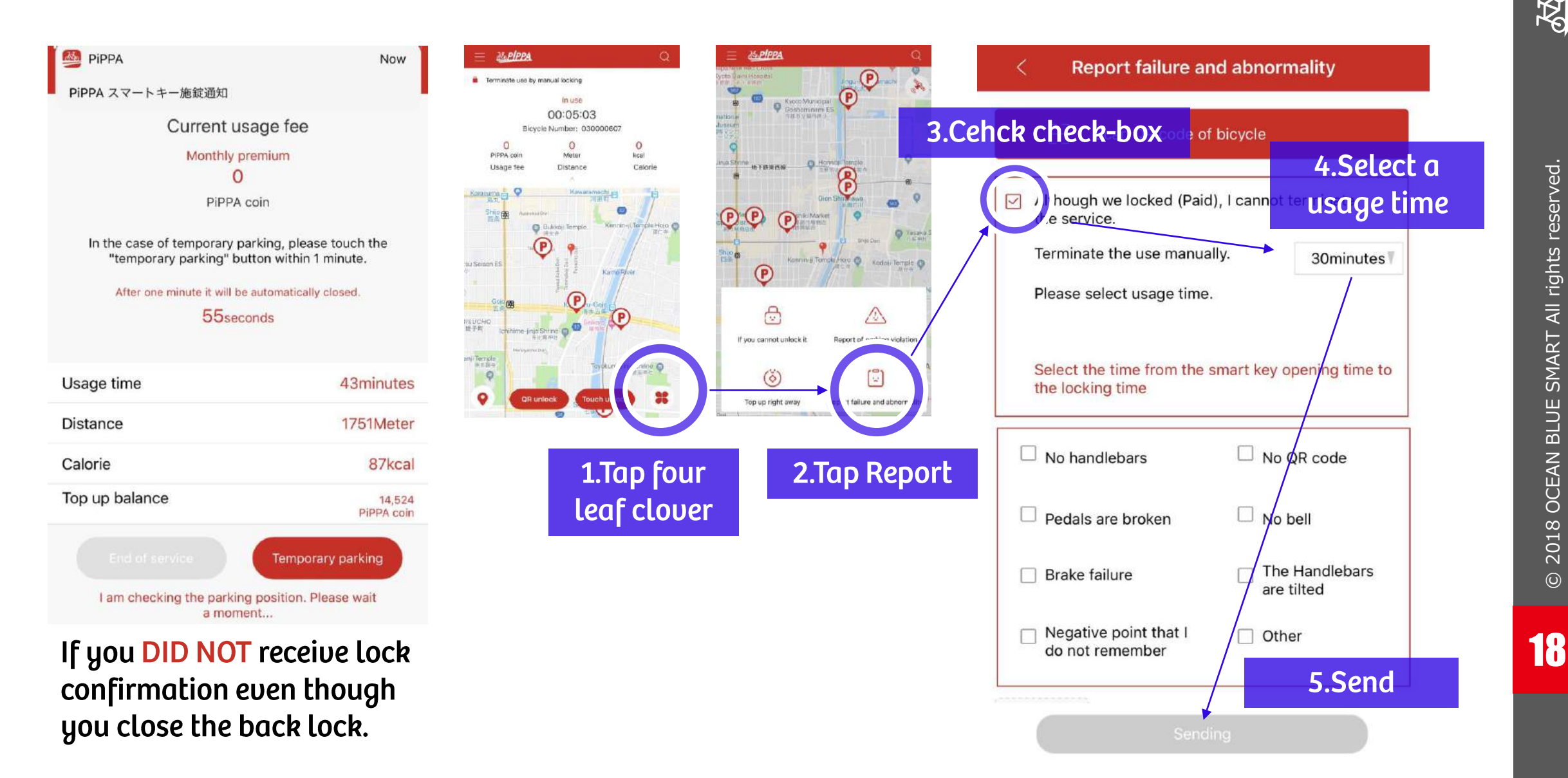

# PiPPA Customer Support 0120-288-870 (24h/7days) Japanese only.

Please Email Support at <a href="mailto:support@pippa.co.jp">support@pippa.co.jp</a> for English.